## ピーマン実行用 FD による HDD 消去の方法

注意! HDD の中にある全てのデータ(Windows 等の OS を含む)が完全 消去されます。消去を実行したパソコンのデータは復元できません!

消去したいパソコンのフロッピーディスクドライブにピーマン実行用 FD を入れ電 源を入れます。

ピーマン実行用 FD から起動しますので、以下のような画面になるまで待ちます。 (FD から起動しない場合は BIOS の設定を確認してください。分からない場合は学 園情報センターまでご連絡下さい。)

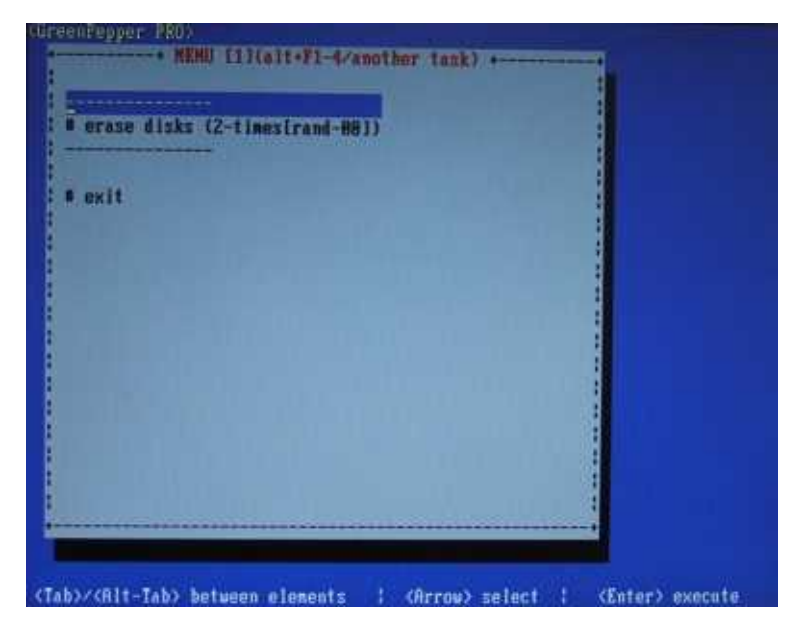

「# erase disks (2-times[rand-00])」の項目に青い範囲が移動するまで、キーボードの矢印キーで操作をし、「Enter」キーを押します。(「 」キー1回押せば下に移動します。)

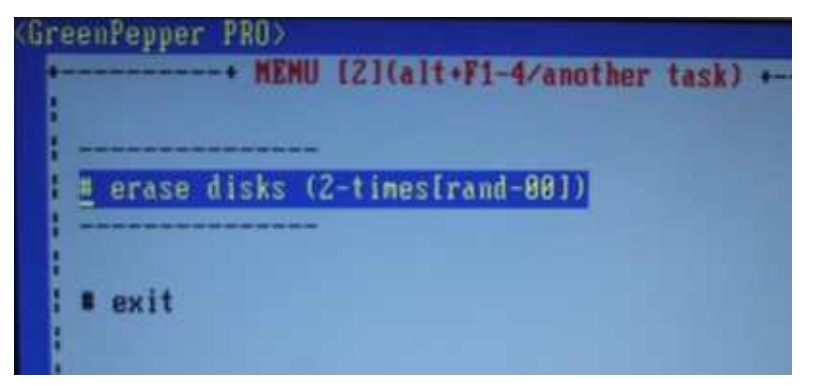

以下のような画面に変わりますので、消去する HDD を「」「」キーで選択しま す。(HDD の名前、個数は PC によって違います。)

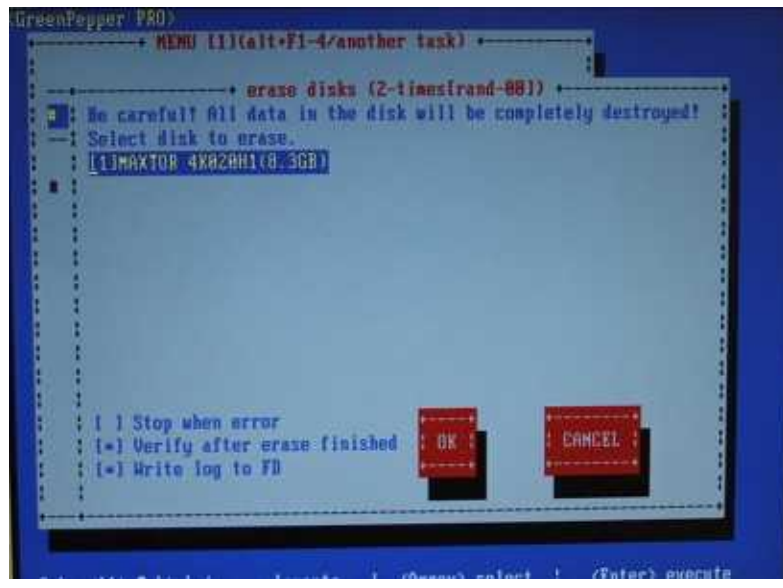

「tab」キーを1回押して、「OK」の項目を選択状態(白くなります。)にして「Enter」 キーを押します。

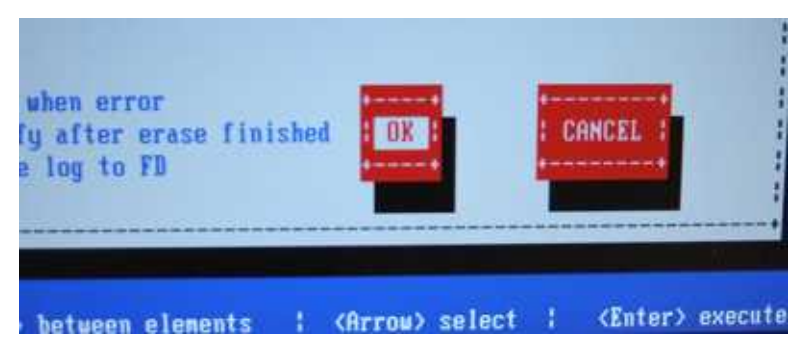

## 処理実行の確認画面が表示されます。

「Yes」/「No」を「」「」または、[tab]キーで選択して、[enter]キーを押して ください。

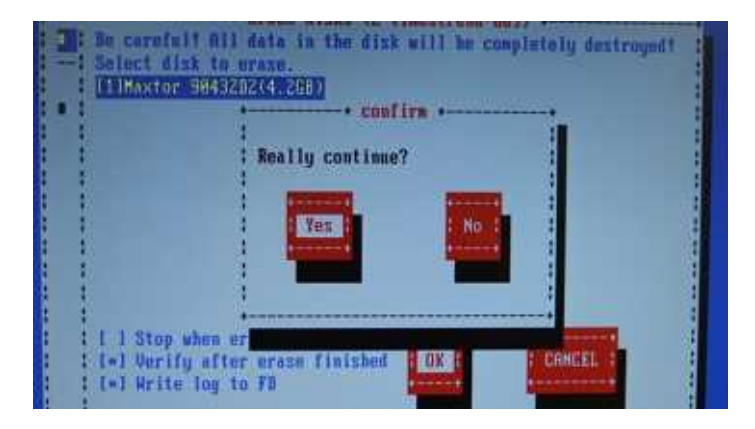

消去処理中は、以下の画面が表示されます。

画面中央の青いバーに、赤で処理済の量が視覚的に表示されます。バーがすべて 赤になれば1回の処理が終了です。(消去が2回と検証が1回の計3回処理があり ます。)

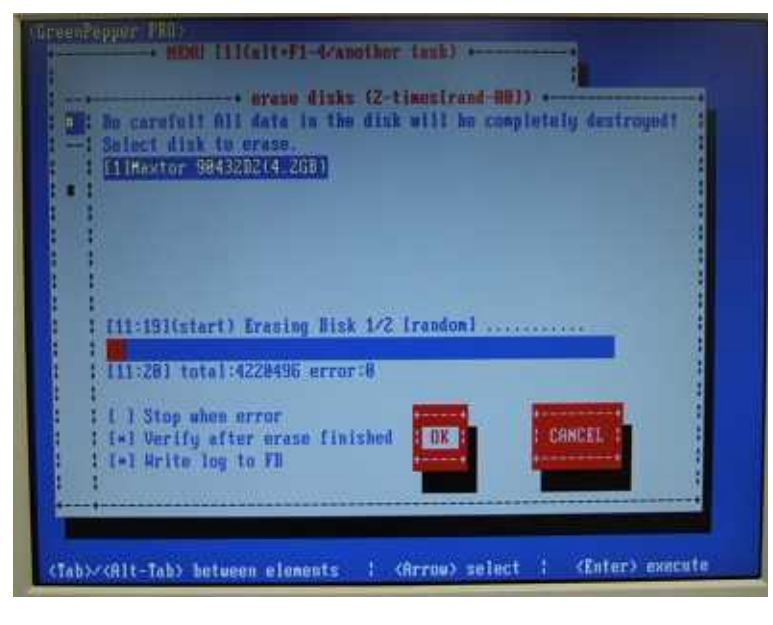

終了時、以下のような画面が表示されます。確認後[enter]を押してください。

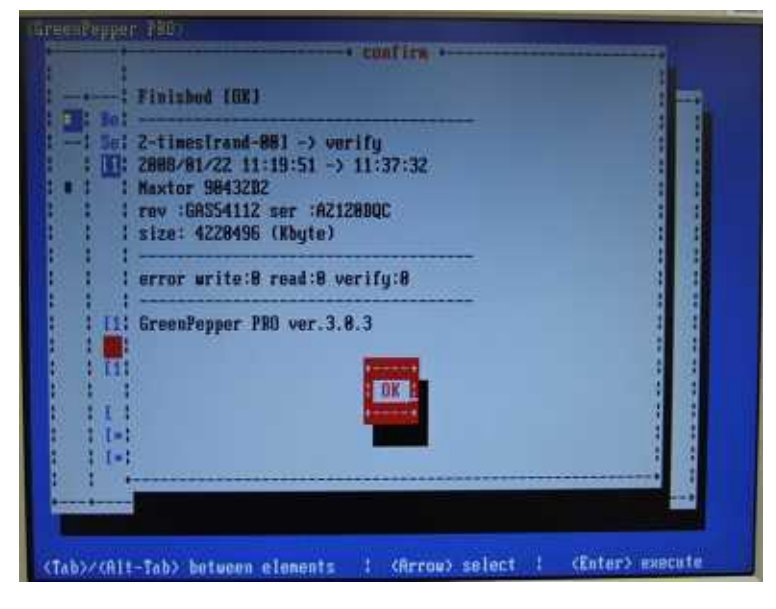

最初の画面に戻りますので、「」「」キーで「# exit」に選択項目を移動して「Enter」 キーを押してください。

| A eraze disks | (2-timestr | and-881) |  |  |
|---------------|------------|----------|--|--|
| exit          |            |          |  |  |
|               |            |          |  |  |
|               |            |          |  |  |
|               |            |          |  |  |
|               |            |          |  |  |
|               |            |          |  |  |

確認画面が出ますので、そのまま「Enter」キーを押してください。

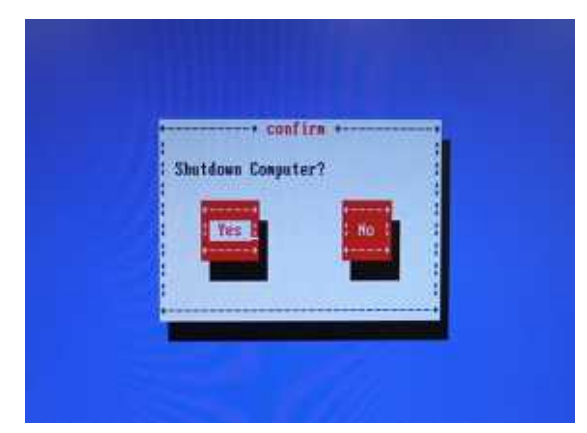

以下のような画面になりましたら、ピーマン実行用 FD を取り出し、PC の電源を 切ってください。

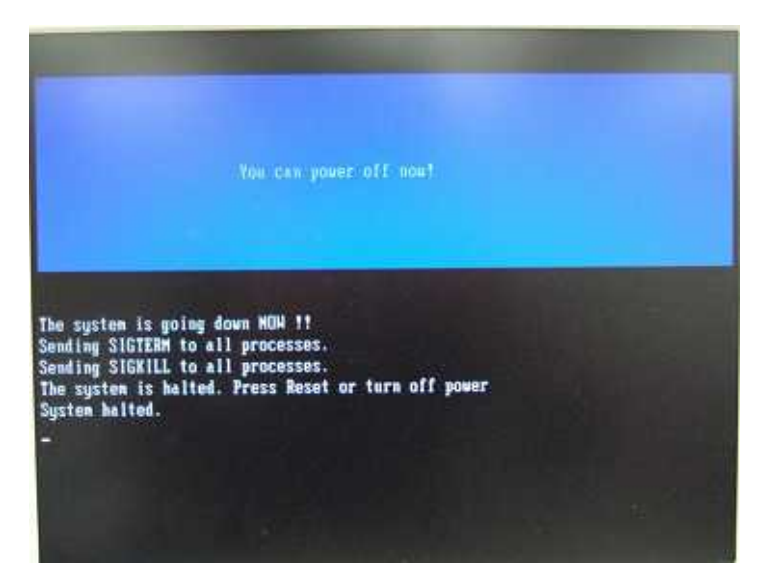